## 马尔文 Zetaszier Nano-ZS 仪器测量操作程序

- 一. 开机: 先打开仪器再开电脑和软件。开机后仪器预热半小时。
- 二. 在桌面上点击 DTS(Nano)软件,进入仪器测量程序。
- 三. 在File(文件)菜单中新建一个文件或打开已有的文件,确保 数据存放在你所需要的文件名下。
- 四. 粒径测量:

样品制备好以后加入样品池中,将样品池放入仪器中(必要时 盖上盖子)。

单击 Measure 菜单中的 Manual, 进入测量设置界面。在 Measurement type 中选择测量类型为 size, 在 Lables 中输入样品名称 和其他备注,在 cell 中选择所用样品池的类型,在 sample 中设置所 测样品的参数,如颗粒折射率吸收率以及分散剂折射率和粘度等,在 temperature 中设置测量温度,在 measurement 中设置测量时间和次数, 在 result calculation 中设置测量模型,其他可默认。(如果该类样品为 经常要测的样品,可将此设置保存为 SOP,下次测量同类样品时直接 启动此 SOP 程序即可。)

设置完成后,点击确定,进入测量窗口,按"Start"即开始测量,结果会自动按记录编号保存。

五. Zeta 电位测量:

样品制备好以后用注射器加入到干净的样品池中,盖上塞子, 插入仪器中。 在 Measure 菜单中单击 manual 选项,进入测量设置窗口。 在 measurement type 中选择 Zeta potential,在 Labels 选项中输入样 品名称和其他的备注。在 cell 中选择样品池类型,在 sample 中选 择测量介质并设置测量介质的参数,如粘度和介电常数,在 Temperature 中设置测量温度,在 measurement 中设置测量时间和 次数,其他窗口无需变化。(如果该类样品为经常要测的样品,可 将此设置保存为 SOP,下次测量同类样品时直接启动此 SOP 程序 即可。)

设置完成以后,点击"确定",进入测量窗口。单击"Start" 即开始测量,直至给出测量结果。测量结果会自动保存在文件中。 六. 关机程序:先关闭软件和电脑,然后再关闭仪器电源。(仪器 不建议频繁的开关)